## **Creating a Seating Section**

Last Modified on 11/05/2017 10:07 am AEST

Reserved Seating Sections or bays need to be created so that your members can be assigned a seat for the season

In order to create a Section you will first need to have create a Reserved Seating Type. If you have not created the type yet please follow the steps in this article

In order to create a Reserved Seat Section please follow the below steps

- 1. Select **Tools** from the top menu
- 2. Expand the Reserved Seating menu on the left hand side
- 3. In the expanded menu select Sections
- 4. A list of all existing seating sections will appear in the middle of your screen. To create a new section press **Add**
- 5. You will now need to select the **Reserved Seat Type** that you have created from the drop down and give your section a **title** such as Bay 1.
- 6. If your seat numbers are not starting from 1 you will need to change the number in the **Seats** tab. This is for when your seat numbers start at 50, 51, 52 rather than 1, 2, 3 etc
- 7. Press Save and you have created the Reserved Seating Section itself

| Home We                   | bsite Members | Subscriptions         | Shop                  | Auctions    | TicketDesq | Events | Registrations | Competitions | Tools | Administration |
|---------------------------|---------------|-----------------------|-----------------------|-------------|------------|--------|---------------|--------------|-------|----------------|
| Documents                 |               | Pecer                 | ved S                 | aat Secti   | one        |        |               |              |       |                |
| Image Galler              | у             | I/C3CI                | veu S                 | eat Section | 0115       |        |               |              |       |                |
| User Defined              | Data          | 💼 Sav                 | re 🕻                  | Cancel      |            |        |               |              |       |                |
| Email Templa              | ites          |                       |                       |             |            |        |               |              |       |                |
| Email Databases           |               | Gener                 | al Seats              | s Image     |            |        |               |              |       |                |
| Donations                 |               | Beer                  | Deserved Sect Types + |             |            |        |               |              |       |                |
| Reserved Seating          |               | Reserved Seat Type: • |                       | San         | nple Bay   |        |               |              | •     |                |
| Sections<br>Edit Sections |               | Title:                | •                     |             |            |        |               |              |       |                |
| Types                     |               | Code                  | e -                   |             |            |        |               |              |       |                |
| Barcodes                  |               | Tag 1                 | :                     |             |            |        |               |              |       |                |
| Themes                    |               | Tag 2                 | :                     |             |            |        |               |              |       |                |
| Finder                    |               | Tag 3                 | :                     |             |            |        |               |              |       |                |
|                           |               |                       |                       |             |            |        |               |              |       |                |

## **Related Articles**